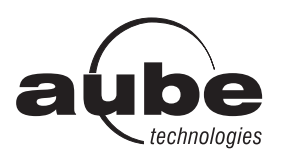

**TI072** 

# User guide 7-day Solar Programmable Wall Switch

## Applications

The TI072 programmable wall switch has been designed to control lights and motors:

| Load types                                      | Maximum load          | Examples                                                                                                    |
|-------------------------------------------------|-----------------------|----------------------------------------------------------------------------------------------------|
| Lights and resistive loads<br>(except tungsten) | 1800 W (15 A @ 120 V) | <ul> <li>fluorescent lights</li> <li>compact fluorescent lights (CFL)</li> <li>electronic ballasts</li> <li>sodium lamps</li> <li>block heaters</li> </ul> |
| Tungsten lights                                 | 1440 W (12 A @ 120 V) | <ul><li>incandescent lights</li><li>halogen lights</li></ul>                                                                                               |
| Motors                                          | 1 hp                  | <ul><li> pool filter pumps</li><li> fans</li></ul>                                                                                                    |

### Installation

Cut power at the circuit breaker to avoid electric shock.

- Remove the existing switch. (For a 3-way installation, identify and label the wire that is connected to the "common" screw.)
- Install the new switch (see the appropriate section below).
- Apply power at the circuit breaker.

#### SINGLE-SWITCH INSTALLATION

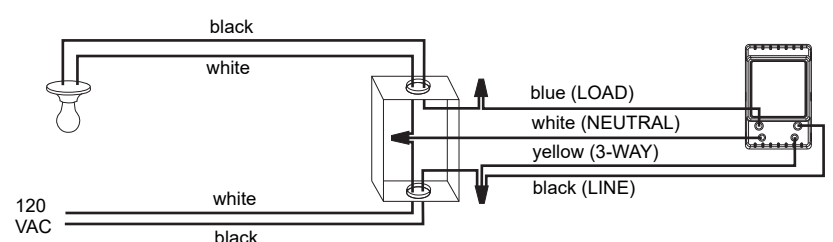

#### **EXISTING 3-WAY INSTALLATION**

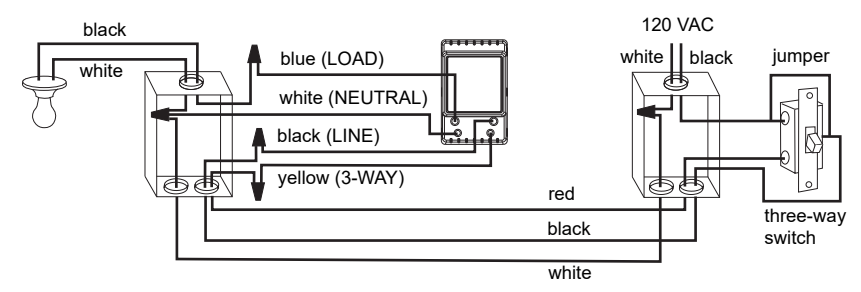

Connect the LOAD wire on the TI072 to the "common" wire, which you identified when removing the old switch. Connect the NEUTRAL wire to the neutral (white) wires. Connect the LINE and 3-WAY wires to the two remaining wires. At the other 3-way switch, connect the jumper wire between the "common" screw and the screw where the LINE wire of the TI072 is connected.

**NOTE:** If the timer screen does not turn on when you apply power at the circuit break (step 4), cut the power at the circuit breaker again, switch the blue (LOAD) and the black (LINE) wires and reapply power. **NEW 3-WAY INSTALLATION** 

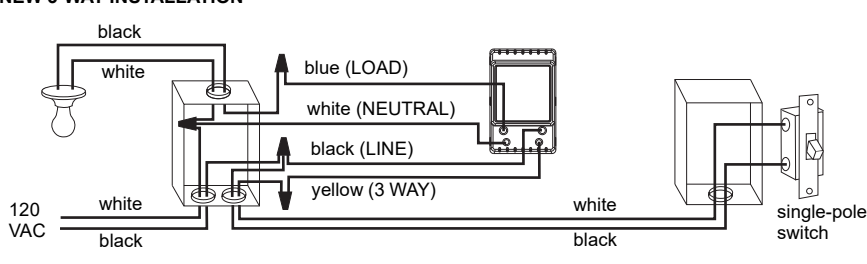

# Quick Start-up

#### Set the time and date before using the timer for the first time.

The TI072 will turn the lights on at sunset and turn them off at 11:00 pm by default. If these settings are appropriate for you, you only need to set the time and date (see shaded zone in the menu flowchart sheet). If the switch's sunset time does not correspond to the actual sunset time, see sections 5.3.3 and 5.3.4.

# Operation

This switch cannot be used if there is no neutral wire (white wires joint together) inside the electrical box.

3

4

| Indicates the mode of operation (see Section 5.1)                      | aube                | The ${\mathfrak D}$ icon indicates the current program has been activated at sunset.            |
|------------------------------------------------------------------------|---------------------|-------------------------------------------------------------------------------------------------|
| Indicates the keypad is locked<br>(see Section 6)                      | ₽ I2:00 <sup></sup> | <ul> <li>The ☆ icon indicates the current<br/>program has been activated at sunrise.</li> </ul> |
| Indicates the time and day                                             |                     | Indicates the load on/off state                                                                 |
| Indicates the current program                                          |                     | Press this button to display today's sunrise time.                                              |
| Briefly press this button to turn the lights on or off. See "Temporary |                     | Press this button to display today's sunset time.                                               |
| Press for 3 seconds to enter the setup menus.                          |                     | The LED illuminates when the load state is on.                                                  |
| •                                                                      |                     |                                                                                                 |

# **5** Setup Menus

 $\overrightarrow{\text{Press the main button for 3 seconds to enter the setup menus. Refer to the menu flowchart sheet on how to navigate the menus.}$ 

## 5.1 Mode Menu

You can use the Mode menu to select one of the three modes of operation (see sections 5.1.1 to 5.1.3).

# 5.1.1 Manual Mode M

In Manual mode, the TI072 operates like a regular switch. To turn the lights on or off, briefly press the main button. The 👩 icon appears when the switch is in Manual mode.

# 5.1.2 Automatic Mode 🕒

(b) 12:00 \*\* 0n P2

ന്ന

12:00

On

12:00

In Automatic mode, the TI072 turns the lights on or off according to the set programs (see Section 5.4). The icon as well as the current program number are displayed.

### 5.1.3 Random Mode 🗂

In Random mode, the TI072 has no specific times to turn the lights on or off. This mode is designed to give the impression the house is occupied during your absence. It is similar to the Automatic mode except there is no fixed program. The programs are automatically set to different times by the TI072 every day. The m icon appears when the switch is in Random mode. The first "On" program occurs at sunset. Each "On" program lasts between 1 hour and 30 minutes; each "Off" program lasts between 15 and 30 minutes. The last "Off" program occurs between 10:30 pm and midnight.

### 5.1.4 Temporary Override

When the TI072 is in Automatic or Random mode, you can press the main button at any time to override the default state for the current program. The lights will turn off if they are on and vice versa. The icon (On or Off) of the new state flashes to indicate that the state is temporary. The new state is maintained until you press the main button again or till the next "On" or "Off" program.

# 5.2 Time Menu

The time display flashes on the screen when the time has not yet been set or after a 4-hour power outage. Use the Time menu to select the time format (12-hour or 24-hour) and to set the clock and date. **NOTE:** The date is used to determine the sunset and sunrise times.

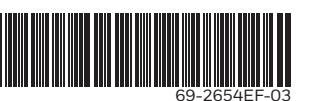

#### 5.3 Configuration Menu (Conf)

Use the Configuration menu to set the following parameters (see sections 5.3.1 to 5.3.4).

#### 5.3.1 Backlight mode (SCRN)

The screen is lit at high intensity for 8 seconds when you press any button. The rest of the time, depending on the backlight mode selected, the screen behaves as follows:

Scrn Off: The screen is not lit.

Scrn On HI: The screen is lit at high intensity.

Scrn On LO: The screen is lit at low intensity (default mode).

#### 5.3.2 Automatic Daylight Savings Time Changeover (DLS)

When automatic daylight savings time changeover is on (DLS On), the TI072 changes to daylight savings time (summer time) at 2:00 am on the second Sunday of March and changes back to normal time (winter time) at 2:00 am on the first Sunday of November. This function is enabled (DLS On) by default.

#### 5.3.3 Latitude and Longitude Coordinates (LAT and LONG)

The coordinates are used to turn the lights on at sunset and off at sunrise. The latitude is set to +45 and longitude to -75 by default. These settings provide approximate sunset and sunrise times for most North American cities. To obtain your city's coordinates (or those of a nearby city), see the coordinates table. If your city is not listed, use a nearby city or do a search for sites that provide latitude and longitude on the Internet. The accuracy of the sunset and sunrise times depends on the accuracy of the coordinates you enter for your city.

NOTE: Enter a negative value for a south latitude or a west longitude.

### 5.3.4 Correction Factor (ADJ)

If your city's time zone is based on political or economic boundaries instead of its coordinates, your lights might switch on or off too early or too late with respect to sunrise and sunset. In this case, apply a correction factor (+1 or -1 hour; refer to addendum). Otherwise, leave it at 0 (default value).

#### 5.4 Program Menu (Prog)

Use the Program menu to set the programs; i.e. the times you want the lights to turn On or Off when the switch is in Automatic mode. To set a program, proceed as follows:

- 0 Select a program number (see section 5.4.1)
- 0 Set the day(s) of the program (see section 5.4.2)
- Ø Set the program start time (see section 5.4.3)

#### 5.4.1 Selecting a program number

You can set up to 21 "On" programs ("P01 On" to "P21 On") and 21 "Off" programs ("P01 Off" to "P21 Off"). For example, select an "On" program to set when to turn the lights on; select an "Off" program to set when to turn the lights off.

#### On **POI** POI off "P01 On" "P01 Off"

### 5.4.2 Setting the day(s) of the program

After selecting a program, set the day(s) of the program. You can select a specific day, all 7 days or "none". Choose "none" for any unused program.

### 5.4.3 Setting the program start time

After setting the day(s) of the program, set its start time. You can select either a specific time, the sunset time or the sunrise time:

- To select a specific time:
  - (1) Advance to the hour setting and select the hour.

(2) Advance to the minutes setting and select the minutes. To select sunset or sunrise time:

(1) Advance to the hour setting and select the sunset time or sunrise time. (When you scroll, the sunset time 3) and sunrise time 🕁 appear between 11 pm and 12 am.)

(2) To enter an offset (from -70 to +70 minutes in 10-minute

increments) between the sunset or sunrise time and the program start time, advance to the minutes setting and change the minutes.

EXAMPLE: If the sunset time is 6:13 pm and you change the minutes to display 6:43 pm, you have entered a delay of 30 minutes. If, later in the year, the sunset time is 4:01 pm, the program will start at 4:31 pm.

NOTE: When you enter an offset, 🔥 appears along with D or 🗱 when you display the sunset or sunrise time. To remove the offset, display the sunset or sunrise time and change the minutes until *rest* disappears.

### 5.4.4 Examples

Example 1: The lights turn on at sunset and off at 11:00 pm every day (default setting).

| Program             | Days          | Time   | Program               | Days          | Time        |
|---------------------|---------------|--------|-----------------------|---------------|-------------|
| P01 On              | All 7<br>days | sunset | P01 Off               | All 7<br>days | 11:00<br>pm |
| P02 On to<br>P07 On | None          | —      | P02 Off to<br>P07 Off | None          | —           |

Example 2: The lights turn on at sunset and off at sunrise every day.

| Program             | Days          | Time   | Program               | Days          | Time    |
|---------------------|---------------|--------|-----------------------|---------------|---------|
| P01 On              | All 7<br>days | sunset | P01 Off               | All 7<br>days | sunrise |
| P02 On to<br>P07 On | None          |        | P02 Off to<br>P07 Off | None          |         |

Example 3: The lights turn on at 8:00 pm every day and turn off at 10:00 pm every day except on Saturday night when they turn off at 1:00 am.

| Program | Days       | Time    | Program | Days                  | Time     |
|---------|------------|---------|---------|-----------------------|----------|
| P01 On  | All 7 days | 8:00 pm | P01 Off | Sunday (Su)           | 10:00 pm |
| P02 On  | None       | —       | P02 Off | P02 Off Monday (Mo)   |          |
| P03 On  | None       | —       | P03 Off | P03 Off Tuesday (Tu)  |          |
| P04 On  | None       | _       | P04 Off | Wednesday (We)        | 10:00 pm |
| P05 On  | None       | —       | P05 Off | P05 Off Thursday (Th) |          |
| P06 On  | None       | —       | P06 Off | Friday (Fr)           | 10:00 pm |
| P07 On  | None       | —       | P07 Off | Sunday (Su)           | 1:00 am  |

#### Be careful about overlapping!

For example, if you set "P01 Off" at 10:00 pm for all 7 days and set "P02 Off" to 11:00 pm for Saturday, on Saturday, the lights will turn off at 10:00 pm, not 11:00 pm since "P01 Off" is set to an earlier time than "P02 Off"

# 👩 Keypad Lock 🚊

When the keypad is locked, the  $\bigcirc$  icon appears on the screen and the only change permitted is the changing of the state. For example, if the lights are off, they will turn on when you press the main button. However, in Automatic mode, the default state for the current program will be overridden until the next program starts. If you press the main button again before the start of the next program, the lights return to their initial state. To lock or unlock the keypad, press the buttons in the following order:

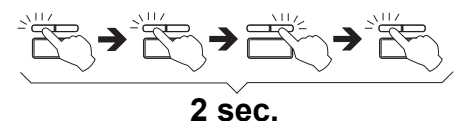

NOTE: You must perform the whole procedure in an interval of 2 seconds. If the procedure was not properly performed, wait another 2 seconds before retrvina.

# **Reset to default Settings**

return the switch to its default settings, То simultaneously press both main and left buttons and hold. The software version will appear for 5 seconds. RST will appear for the next 5 seconds. Release the buttons when all segments appear on the screen. The switch is now reset (see default settings in the menu flowchart).

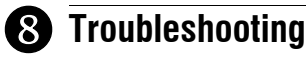

| The display is faded or<br>irregular.                    | The ambient temperature is either below or above switch's operating temperature.                                                                                                    |
|----------------------------------------------------------|----------------------------------------------------------------------------------------------------|
| The display disappears when you toggle the other switch. | Swap the LINE and 3-WAY wires.                                                                                                    |
| The sunset or sunrise<br>time is inaccurate.             | <ul> <li>The date or time is wrong<br/>(see section 5.2).</li> <li>The longitude or latitude is wrong<br/>(see section 5.3.3).</li> <li>The correction factor is wrong<br/>(see section 5.3.4).</li> <li>You have entered an offset<br/>(see section 5.4.3).</li> </ul> |

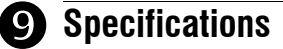

Supply: 120 VAC, 60 Hz

Maximum load: 1800 watts

Operating temperature range: -15 °C to 50 °C (5 °F to 122 °F)

Storage temperature range: -40 °C to 60 °C (-40 °F to 140 °F) Power outage: The screen is blank. Only the time must be set if the outage lasts more than 4 hours; all other settings and programs are permanently saved.

Latitude range: from -65° to +65°

Solar table precision: +/- 11 min. (within ±60° latitude) Certification: UL (c UL us)

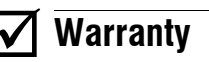

Resideo warrants this product, excluding battery, to be free from defects in workmanship or materials, under normal use and service, for a period of three (3) years from the date of first purchase by the original purchaser. If at any time during the warranty period the product is determined to be defective due to workmanship or materials, Resideo shall repair or replace it (at Resideo's option). If the product is defective,

- (i) return it, with a bill of sale or other dated proof of purchase, to the place from which you purchased it or
- call Resideo Customer Care at 1-800-831-2823. Customer Care will make the (ii) determination whether the product should be returned to the following address: Resideo Return Goods, 1985 Douglas Dr. N., Golden Valley, MN 55422, or whether a replacement product can be sent to you.

This warranty does not cover removal or reinstallation costs. This warranty shall not apply if it is shown by Resideo that the defect was caused by damage which occurred while the product was in the possession of a consumer.

Resideo's sole responsibility shall be to repair or replace the product within the terms stated above. RESIDEO SHALL NOT BE LIABLE FOR ANY LOSS OR DAMAGE OF ANY KIND. INCLUDING ANY INCIDENTAL OR CONSEQUENTIAL DAMAGES RESULTING, DIRECTLY OR INDIRECTLY, FROM ANY BREACH OF ANY WAR-RANTY, EXPRESS OR IMPLIED, OR ANY OTHER FAILURE OF THIS PRODUCT. Some states do not allow the exclusion or limitation of incidental or consequential damages, so this limitation may not apply to you.

THIS WARRANTY IS THE ONLY EXPRESS WARRANTY RESIDEO MAKES ON THIS PRODUCT. THE DURATION OF ANY IMPLIED WARRANTIES, INCLUDING THE WARRANTIES OF MERCHANTABILITY AND FITNESS FOR A PARTICULAR PURPOSE. IS HEREBY LIMITED TO THE THREE YEAR DURATION OF THIS WARRANTY. Some states do not allow limitations on how long an implied warranty lasts, so the above limitation may not apply to you.

This warranty gives you specific legal rights, and you may have other rights which vary from state to state. If you have any questions concerning this warranty, please write Resideo Customer Care, 1985 Douglas Dr, Golden Valley, MN 55422 or call 1-800-831-2823

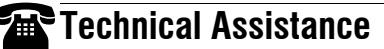

Tel.: 1-800-831-2823

12:00

For more information on our products, go to www.resideo.com

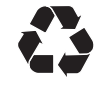

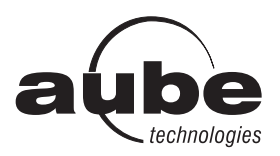

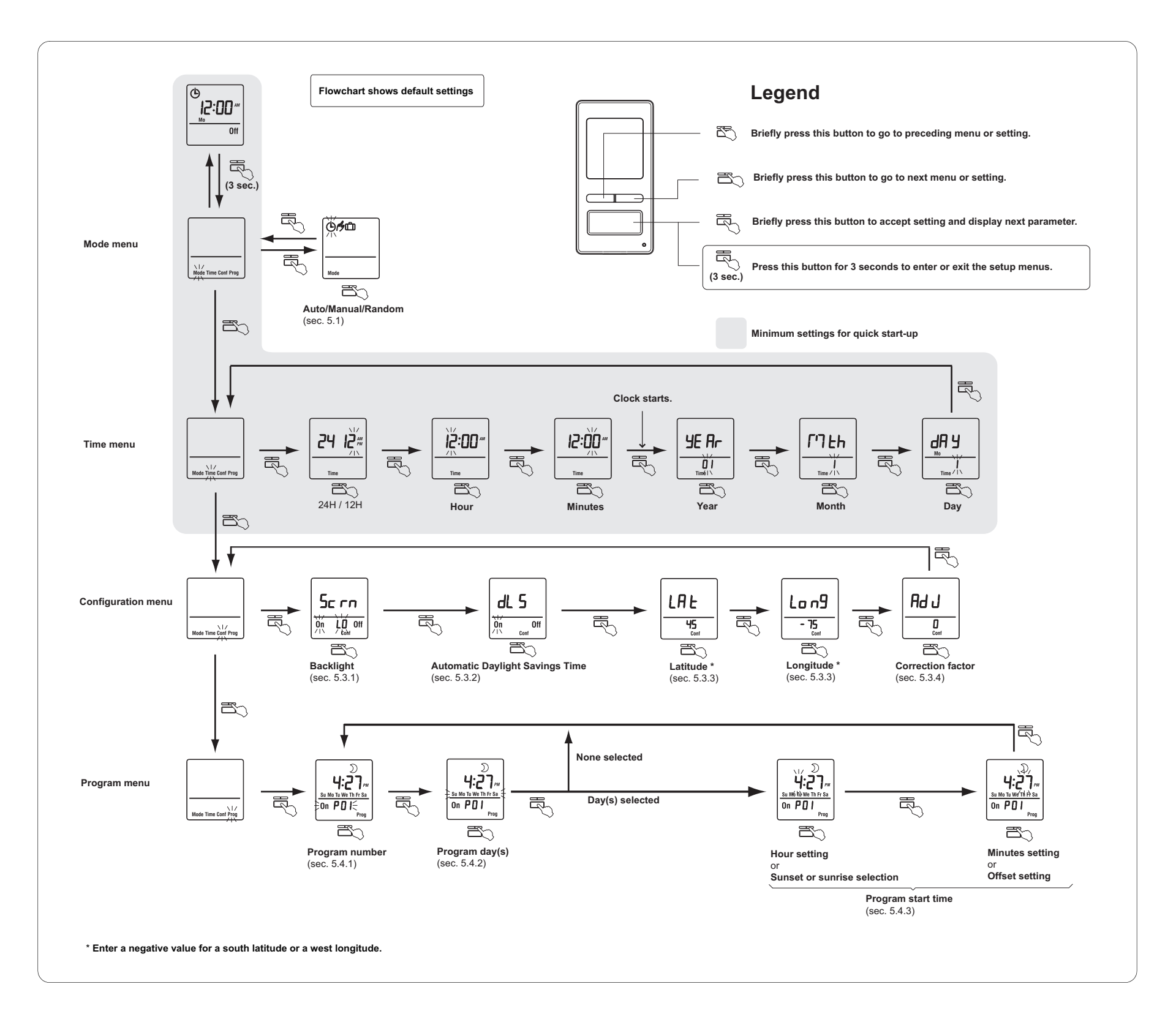

| CANADA            |      |       |      |  |
|-------------------|------|-------|------|--|
| City              | Lat. | Long. | Adj. |  |
| ABBOTSFORD        | 49   | -122  | 0    |  |
| BANFF             | 51   | -115  | 1    |  |
| BARRIE            | 44   | -80   | 0    |  |
| BURNABY           | 49   | -122  | 0    |  |
| CALGARY           | 51   | -114  | 1    |  |
| CAPE BRETON       | 46   | -60   | 0    |  |
| CHICOUTIMI        | 48   | -71   | 0    |  |
| DAWSON            | 64   | -139  | 1    |  |
| EASTMAIN          | 52   | -78   | 0    |  |
| EDMONTON          | 53   | -113  | 1    |  |
| FORT SEVERN       | 56   | -87   | 1    |  |
| HALIFAX           | 44   | -63   | 0    |  |
| HAMILTON          | 49   | -112  | 0    |  |
| IQALUIT           | 63   | -68   | 0    |  |
| INUKJUAK          | 58   | -78   | 0    |  |
| KELOWNA           | 50   | -119  | 0    |  |
| KITCHENER         | 43   | -80   | 0    |  |
| LONDON            | 42   | -81   | 0    |  |
| MISTASSINI        | 50   | -73   | 0    |  |
| MONTREAL          | 45   | -73   | 0    |  |
| NIAGARA           | 43   | -79   | 0    |  |
| OSHAWA            | 43   | -78   | 0    |  |
| OTTAWA - GATINEAU | 45   | -75   | 0    |  |
| QUEBEC            | 46   | -71   | 0    |  |
| REGINA            | 50   | -104  | 1    |  |
| RICHMOND          | 49   | -123  | 0    |  |
| ROUYN-NORANDA     | 48   | -79   | 0    |  |
| SASKATOON         | 52   | -106  | 1    |  |
| SEPT-ILES         | 50   | -66   | -1   |  |
| SHERBROOKE        | 45   | -71   | 0    |  |
| ST. ANTHONY       | 51   | -55   | 0    |  |
| ST CATHARINES     | 43   | -79   | 0    |  |
| SAINT JOHN (NB)   | 45   | -66   | 0    |  |
| ST. JOHN'S (NFLD) | 47   | -52   | 0    |  |
| SUDBURY           | 46   | -81   | 0    |  |
| THUNDER BAY       | 48   | -89   | 1    |  |
| TORONTO           | 43   | -79   | 0    |  |
| TROIS-RIVIÈRES    | 46   | -72   | 0    |  |
| VANCOUVER         | 49   | -123  | 0    |  |
| VICTORIA          | 49   | -123  | 0    |  |
| WHITEHORSE        | 60   | -135  | 1    |  |
| WINDSOR           | 42   | -83   | 1    |  |
| WINNIPEG          | 49   | -97   | 0    |  |
| YELLOWKNIFE       | 62   | -114  | 1    |  |

| USA              |      |       |      |  |
|------------------|------|-------|------|--|
| City             | Lat. | Long. | Adj. |  |
| ABILENE          | 32   | -99   | 1    |  |
| ALBUQUERQUE      | 35   | -106  | 0    |  |
| ALLENTOWN        | 40   | -75   | 0    |  |
| AMARILLO         | 35   | -101  | 1    |  |
| ANCHORAGE        | 61   | -149  | 1    |  |
| ATLANTA          | 33   | -84   | 1    |  |
| AUSTIN           | 30   | -97   | 0    |  |
| BAKERSEIELD      | 35   | -119  | 0    |  |
| BALTIMORE        | 39   | -76   | 0    |  |
| BATON ROUGE      | 30   | -91   | 0    |  |
| BEALMONT         | 30   | -91   | 0    |  |
| BILLINGS         | 45   | 108   | 0    |  |
|                  | 40   | -100  | 0    |  |
|                  | 42   | -00   | 1    |  |
| BOISE            | 43   | -110  | 1    |  |
| BOISE CITY       | 30   | -102  | 1    |  |
| BOSTON           | 42   | -/1   | 0    |  |
| BROWNSVILLE      | 25   | -97   | 0    |  |
| BUFFALO          | 42   | -78   | 0    |  |
| CEDAR RAPIDS     | 41   | -91   | 0    |  |
| CHARLOTTE        | 35   | -80   | 0    |  |
| CHATTANOOGA      | 35   | -85   | 1    |  |
| CHEYENNE         | 41   | -104  | 0    |  |
| CHICAGO          | 41   | -87   | 0    |  |
| CINCINNATI       | 39   | -84   | 1    |  |
| CLEVELAND        | 41   | -81   | 0    |  |
| COLOMBUS         | 39   | -82   | 0    |  |
| COLORADO SPRINGS | 38   | -104  | 0    |  |
| CORPUS CHRISTI   | 27   | -97   | 0    |  |
| DALLAS           | 32   | -96   | 0    |  |
| DENVER           | 39   | -104  | 0    |  |
| DES MOINES       | 41   | -93   | 0    |  |
| DETROIT          | 42   | -83   | 1    |  |
| DULUTH           | 46   | -92   | 0    |  |
| EL PASO          | 31   | -106  | 0    |  |
| ERIE             | 42   | -80   | 0    |  |
| EUGENE           | 44   | -123  | 0    |  |
| EVANSVILLE       | 37   | -87   | 0    |  |
| FLINT            | 43   | -83   | 1    |  |
|                  | 26   | -80   | 0    |  |
|                  | 11   | -85   | 1    |  |
|                  | 36   | -00   | 0    |  |
|                  | 40   | -115  | 1    |  |
|                  | 42   | -00   | 1    |  |
| GREAT FALLS      | 47   | -111  | 0    |  |
| GREENSBORD       | 30   | -79   | 0    |  |
| HAMPTON          | 37   | -76   | 0    |  |
| HARTFORD         | 41   | -72   | 0    |  |
| HONOLULU         | 21   | -157  | 0    |  |
| HOUSTON          | 29   | -95   | 0    |  |
| HUNTSVILLE       | 34   | -86   | 0    |  |
| INDIANAPOLIS     | 39   | -86   | 1    |  |
| JACKSON          | 32   | -90   | 0    |  |
| JACKSONVILLE     | 30   | -81   | 0    |  |
| KANSAS CITY      | 39   | -94   | 0    |  |
| KNOXVILLE        | 35   | -83   | 1    |  |
| LAKEWOOD         | 39   | -105  | 0    |  |

| USA              |      |       |      |  |  |
|------------------|------|-------|------|--|--|
| City             | Lat. | Long. | Adj. |  |  |
| LANSING          | 42   | -84   | 1    |  |  |
| LAREDO           | 27   | -99   | 1    |  |  |
| LAS VEGAS        | 36   | -115  | 0    |  |  |
| LEXINGTON        | 38   | -84   | 1    |  |  |
| LINCOLN          | 40   | -96   | 0    |  |  |
| LITTLE ROCK      | 34   | -92   | 0    |  |  |
| LONG BEACH       | 33   | -118  | 0    |  |  |
| LOS ANGELES      | 34   | -118  | 0    |  |  |
| LOUISVILLE       | 38   | -85   | 1    |  |  |
| LUBBOCK          | 33   | -101  | 1    |  |  |
| MACON            | 32   | -83   | 1    |  |  |
| MADISON          | 43   | -89   | 0    |  |  |
| MEMPHIS          | 35   | -90   | 0    |  |  |
| MIAMI            | 25   | -80   | 0    |  |  |
| MILWAUKEE        | 43   | -87   | 0    |  |  |
| MINNEAPOLIS      | 44   | -93   | 0    |  |  |
| MOBILE           | 30   | -88   | 0    |  |  |
| MODESTO          | 37   | -00   | 0    |  |  |
| MONTGOMERY       | 32   | -120  | 0    |  |  |
|                  | 26   | -00   | 0    |  |  |
|                  | 30   | -00   | 0    |  |  |
| NEW ORLEANS      | 29   | -90   | 0    |  |  |
| NEW YORK         | 40   | -74   | 0    |  |  |
| NORFOLK          | 36   | -/6   | 0    |  |  |
| OKLAHOMA CITY    | 35   | -97   | 0    |  |  |
| OMAHA            | 41   | -95   | 0    |  |  |
| ORLANDO          | 28   | -81   | 0    |  |  |
| OVERLAND PARK    | 38   | -94   | 0    |  |  |
| OXNARD           | 34   | -119  | 0    |  |  |
| PEORIA           | 40   | -89   | 0    |  |  |
| PHILADELPHIA     | 40   | -75   | 0    |  |  |
| PHOENIX          | 33   | -112  | 0    |  |  |
| PITTSBURG        | 40   | -79   | 0    |  |  |
| PLANO            | 33   | -96   | 0    |  |  |
| PORTLAND         | 45   | -122  | 0    |  |  |
| PROVIDENCE       | 41   | -71   | 0    |  |  |
| RALEIGH          | 35   | -78   | 0    |  |  |
| RAPID CITY       | 44   | -103  | 1    |  |  |
| RENO             | 39   | -119  | 0    |  |  |
| RICHMOND         | 37   | -77   | 0    |  |  |
| ROANOKE          | 37   | -79   | 0    |  |  |
| ROCHESTER        | 43   | -77   | 0    |  |  |
| ROCKFORD         | 42   | -89   | 0    |  |  |
| SACRAMENTO       | 38   | -121  | 0    |  |  |
| SALT LAKE CITY   | 40   | -111  | 0    |  |  |
| SAN ANTONIO      | 29   | -98   | 1    |  |  |
| SAN DIEGO        | 32   | -117  | 0    |  |  |
| SAN FRANCISCO    | 37   | -122  | 0    |  |  |
| SANTA ROSA       | 38   | -122  | 0    |  |  |
| SAVANNAH         | 32   | -81   | 0    |  |  |
| SEATTLE          | 47   | -122  | 0    |  |  |
| SHREVEPORT       | 32   | -93   | 0    |  |  |
|                  | 11   | -86   | 0    |  |  |
|                  | 41   | -00   | 0    |  |  |
|                  | 4/   | -11/  | 0    |  |  |
|                  | 42   | -09   | 0    |  |  |
| SERINGFIELD (MA) | 42   | -12   | U    |  |  |

| USA                  |    |      |   |  |  |  |  |
|----------------------|----|------|---|--|--|--|--|
| City Lat. Long. Adj. |    |      |   |  |  |  |  |
| SPRINGFIELD (MO)     | 37 | -93  | 0 |  |  |  |  |
| ST. LOUIS            | 38 | -90  | 0 |  |  |  |  |
| SYRACUSE             | 43 | -76  | 0 |  |  |  |  |
| TALLAHASSEE          | 30 | -84  | 1 |  |  |  |  |
| TAMPA                | 27 | -82  | 0 |  |  |  |  |
| TOLEDO               | 41 | -83  | 1 |  |  |  |  |
| TOPEKA               | 39 | -95  | 0 |  |  |  |  |
| TUCSON               | 32 | -110 | 0 |  |  |  |  |
| TULSA                | 36 | -95  | 0 |  |  |  |  |
| VIRGINIA BEACH       | 36 | -75  | 0 |  |  |  |  |
| WACO                 | 31 | -97  | 0 |  |  |  |  |
| WASHINGTON DC        | 38 | -77  | 0 |  |  |  |  |
| WICHITA              | 37 | -97  | 0 |  |  |  |  |
| WINSTON-SALEM        | 36 | -80  | 0 |  |  |  |  |
| YONKERS              | 40 | -73  | 0 |  |  |  |  |
| YOUNGSTOWN           | 41 | -80  | 0 |  |  |  |  |

| MEXICO               |    |      |   |  |  |  |
|----------------------|----|------|---|--|--|--|
| City Lat. Long. Adj. |    |      |   |  |  |  |
| TIJUANA              | 32 | -117 | 0 |  |  |  |
| NOGALES              | 31 | -111 | 0 |  |  |  |
| CIUDAD JUAREZ        | 31 | -106 | 0 |  |  |  |
| MATAMOROS            | 26 | -97  | 0 |  |  |  |
| NUEVO LAREDO         | 27 | -99  | 1 |  |  |  |
| MONTERREY            | 25 | -100 | 1 |  |  |  |
| CHIHUAHUA            | 28 | -106 | 0 |  |  |  |
| MAZATLÁN             | 23 | -106 | 0 |  |  |  |
| TAMPICO              | 22 | -98  | 1 |  |  |  |
| ZACATECAS            | 22 | -102 | 1 |  |  |  |
| LÉON                 | 21 | -101 | 1 |  |  |  |
| LA PAZ               | 24 | -110 | 0 |  |  |  |
| MEXICO CITY          | 19 | -99  | 1 |  |  |  |
| PUEBLA               | 19 | -98  | 1 |  |  |  |
| GUADALAJARA          | 20 | -103 | 1 |  |  |  |
| OAXACA               | 17 | -96  | 0 |  |  |  |
| ACAPULCO             | 16 | -100 | 1 |  |  |  |
| CANCUN               | 21 | -86  | 0 |  |  |  |
| MERIDA               | 21 | -89  | 0 |  |  |  |

| PUERTO RICO |      |       |      |  |
|-------------|------|-------|------|--|
| City        | Lat. | Long. | Adj. |  |
| SAN JUAN    | 18   | -66   | 0    |  |

| DOMINICAN REPUBLIC |      |       |      |  |
|--------------------|------|-------|------|--|
| City               | Lat. | Long. | Adj. |  |
| SANTO DOMINGO      | 18   | -70   | 1    |  |

Printed in USA

4/4

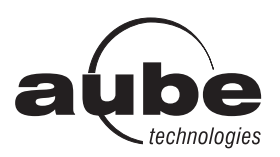

L'interrupteur ne peut être utilisé s'il n'y a pas de fil neutre (fils blancs reliés ensemble) dans la boite électrique.

# Guide de l'utilisateur

Interrupteur mural programmable — solaire et 7 jours

### Applications

L'interrupteur mural programmable TI072 a été conçu pour commander des appareils d'éclairage et des moteurs

| Types de charge Charge maximale                      |                       | Exemples                                                                                                    |
|------------------------------------------------------|-----------------------|----------------------------------------------------------------------------------------------------|
| Éclairages et charges résistives<br>(sauf tungstène) | 1800 W (15 A à 120 V) | <ul> <li>éclairage fluorescent</li> <li>éclairage fluorescent compact</li> <li>ballasts électroniques</li> <li>éclairage au sodium</li> <li>chauffe-moteur</li> </ul> |
| Éclairages tungstène                                 | 1440 W (12 A à 120 V) | <ul> <li>éclairage incandescent</li> <li>éclairage halogène</li> </ul>                                                                                                |
| Moteurs                                              | 1 hp                  | <ul><li>pompes</li><li>ventilateurs</li></ul>                                                                                                    |

### Installation

Mettre le circuit hors tension à partir du disjoncteur afin d'éviter tout risque de choc électrique.

0 Enlever l'interrupteur existant (pour une installation à 3 voies, identifier et marquer le fil relié à la borne « commun »).

ß Installer le nouvel interrupteur (voir la section appropriée ci-dessous).

0 Remettre le circuit sous tension à partir du disjoncteur.

#### INSTALLATION CONVENTIONNELLE

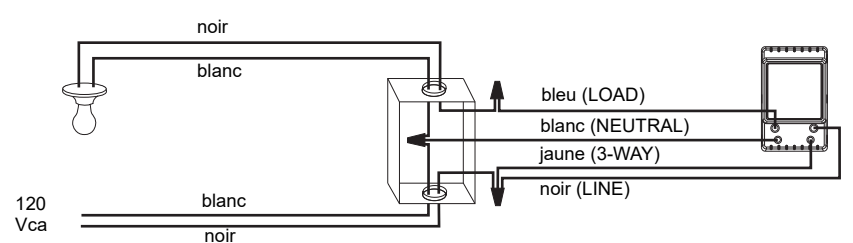

#### INSTALLATION EXISTANTE À 3 VOIES

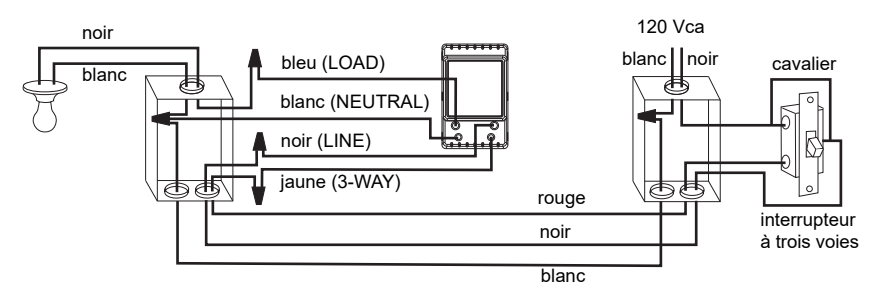

Relier le fil « LOAD » du TI072 au fil « commun » identifié lorsque vous avez enlevé l'ancien interrupteur. Relier le fils « NEUTRAL » aux fils neutres (blancs). Relier les fils « LINE » et « 3-WAY » aux deux fils restants. Pour l'autre interrupteur à 3 voies, relier le fil de raccord (fourni) entre la borne « commun » et la borne sur laquelle le fil « LINE » du TI072 est relié.

NOTA : Si l'écran de l'interrupteur ne s'allume pas lors de la mise sous tension (étape 4), mettre le circuit hors tension, inverser le fil bleu (LOAD) et le fil noir (LINE) et remettre le circuit sous tension.

#### **NOUVELLE INSTALLATION À 3 VOIES**

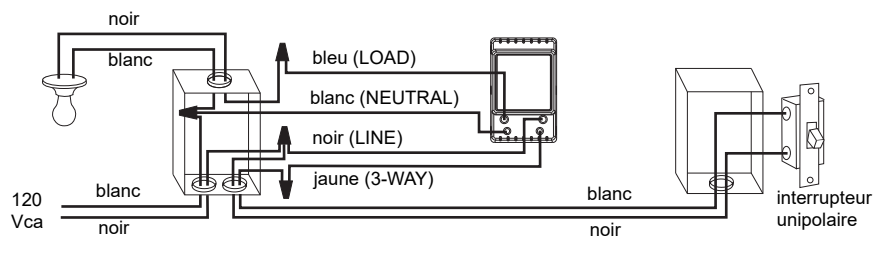

# 3

Δ

# Démarrage rapide

#### Régler l'heure et la date avant d'utiliser l'interrupteur pour la première fois.

Le TI072 allumera les lumières au coucher du soleil et les éteindra à 23h par défaut. Si ces réglages vous conviennent, vous n'aurez que l'heure et la date à régler (voir la case grise dans la feuille de l'organigramme des menus). Si l'heure du coucher du soleil de l'interrupteur diffère de l'heure réelle du coucher du soleil, voir les sections 5.3.3 et 5.3.4

# Fonctionnement

Indique le mode de fonctionnement (voir section 5.1) L'icône  $\mathfrak D$  indique que le programme en aube cours a été activé au coucher du soleil. Indique que les réglages sont verrouillés (voir la section 6) () Ŭ÷ L'icône 🗱 indique que le programme en <u>\* 12:00</u> Indique l'heure et le jour cours a été activé au lever du soleil Indique le programme en cours PDI Off Appuver sur cette touche pour afficher l'heure du lever du soleil d'aujourd'hui Indique l'état marche/arrêt (On/Off) de la charge Appuyer sur cette touche pour afficher Appuver brièvement sur cette touche pour allumer ou l'heure du coucher du soleil d'aujourd'hui. éteindre les lumières. Voir "Dérogation temporaire" dans la section 5.1.4 Le témoin s'allume lorsque l'état de la Appuyer pendant 3 secondes pour entrer dans les charge est à "Marche" (On). menus.

# Menus de réglage

Appuyer sur la touche principale pendant 3 secondes pour entrer dans les menus. Consulter la feuille de l'organigramme des menus pour savoir comment naviguer dans les menus.

#### 5.1 Menu Mode

Vous pouvez utiliser le menu Mode pour sélectionner l'un des trois modes de fonctionnement (voir les sections 5.1.1 à 5.1.3).

## 5.1.1 Mode Manuel (19

En mode Manuel, le TI072 fonctionne comme un interrupteur conventionnel. Pour allumer ou éteindre les lumières, appuyer brièvement sur la touche principale. L'icône 💰 apparaît lorsque l'interrupteur est en mode Manuel.

## 5.1.2 Mode Automatique (L)

**(b**) 12:00 On P2

12:00

#### En mode Automatique, le TI072 allume et éteint les lumières selon les programmes réglées (voir la section 5.4). L'icône (b) ainsi que le numéro du programme en cours sont affichés.

### 5.1.3 Mode Aléatoire 🗂

En mode Aléatoire, le TI072 n'a pas de moment précis pour allumer ou éteindre les lumières. Ce mode sert à donner l'impression que votre résidence est occupée pendant votre absence. Il est semblable au mode Automatique, sauf qu'il n'y a pas de programme fixe. Les programmes sont automatiquement réglés chaque jour par le TI072 à des heures différentes. L'icône 💼 apparaît lorsque l'interrupteur est en mode Aléatoire.

| ů     |  |
|-------|--|
| 12:00 |  |
| Mo    |  |
| 0.    |  |

Le premier programme « Marche » se produit au coucher du soleil. Chaque programme « Marche » dure entre 1 heure et 1 heure et demie, et chaque programme « Arrêt » dure entre 15 et 30 minutes. Le dernier programme « Arrêt » se produit entre 22h30 et minuit.

#### 5.1.4 Dérogation temporaire

Lorsque le TI072 est en mode Automatique ou Aléatoire, vous pouvez, en tout temps, appuyer sur la touche principale pour déroger à l'état en cours; les lumières s'éteindront si elles sont allumées et vice versa. L'icône (On ou Off) du nouvel état clignote pour indiquer que l'état est temporaire. Le nouvel état est maintenu jusqu'à ce qu'on appuie de nouveau sur la touche principale ou jusqu'au prochain programme « Marche » (On) ou « Arrêt » (Off).

#### 5.2 Menu Heure (Time)

L'affichage de l'heure clignote à l'écran lorsque l'heure n'est pas encore réglée ou après une panne de courant de plus de 4 heures. Utiliser le menu Heure pour sélectionner le format d'heure (12 heures ou 24 heures) ainsi que pour régler l'horloge et la date.

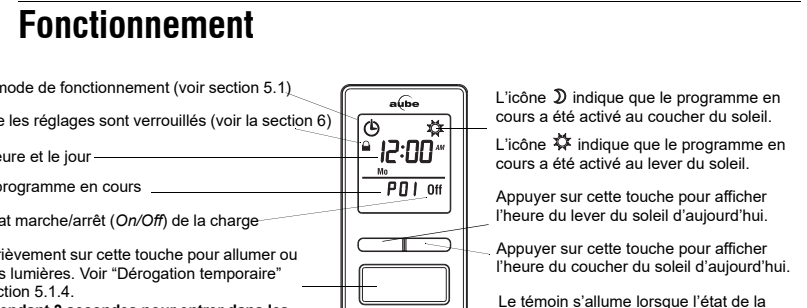

5

Ę

(3 sec.)

**NOTA** : La date sert à déterminer l'heure du coucher du soleil et celle du lever du soleil.

### 5.3 Menu Configuration (Conf)

Utiliser le menu Configuration pour régler les paramètres suivants (voir les sections 5.3.1 à 5.3.4).

#### 5.3.1 Mode de rétroéclairage (SCRN)

L'écran est allumé à haute intensité pendant 8 secondes lorsque vous appuyez sur un bouton. Le reste du temps, selon le mode de rétroéclairage choisi, l'écran se comporte comme suit :

Scrn Off : L'écran n'est pas éclairé.

Scrn On HI : L'écran est éclairé à haute intensité.

Scrn On LO : L'écran est éclairé à basse intensité (mode par défaut).

#### 5.3.2 Passage automatique à l'heure avancée (DLS)

Quand le passage automatique à l'heure avancée est activé (*DLS On*), le TI072 passe à l'heure avancée (heure d'été) à 2h le deuxième dimanche de mars et passe à l'heure normale (heure d'hiver) à 2h le premier dimanche de novembre. La fonction est activée (*DLS On*) par défaut.

### 5.3.3 Latitude et longitude (LAT et LONG)

Les coordonnées servent à allumer les lumières au coucher du soleil et les éteindre au lever du soleil. Par défaut, la latitude est à +45 et la longitude est à -75. Ces réglages offrent des heures approximatives de coucher et de lever du soleil pour la plupart des villes nord-américaines. Pour obtenir les coordonnées de votre ville (ou celles d'une ville avoisinante), consulter la table des coordonnées. Si votre ville n'est pas inscrite, utilisez une ville à proximité ou recherchez des sites Internet qui donnent la longitude et la latitude. L'exactitude de l'heure du coucher du soleil et de l'heure du lever du soleil dépend de l'exactitude des coordonnées que vous avez enregistré pour votre ville.

**NOTA** : Inscrire une valeur négative pour une valeur de latitude sud ou une valeur de longitude ouest.

### 5.3.4 Facteur de correction (ADJ)

Si le fuseau horaire de votre ville est basé sur des frontières politiques ou économiques plutôt que sur ses coordonnées, vos lumières pourraient s'allumer or s'éteindre trop tôt ou trop tard par rapport au lever ou coucher du soleil. Dans ce cas, inscrire un facteur de correction (+1 ou -1 heure, consulter le supplément). Sinon, le laisser à 0 (valeur par défaut).

### 5.4 Menu Programme (Prog)

Utiliser le menu Programme pour régler les programmes; c.à.d. les heures auxquelles vous voulez que les lumières s'allument ou s'éteignent lorsque l'interrupteur est en mode Automatique. Pour réaler un programme, procéder comme suit :

- Sélectionner un numéro de programme (voir la section 5.4.1)
- Sélectionner le(s) jour(s) du programme (voir la section 5.4.2)
- 8 Régler l'heure du début du programme (voir la section 5.4.3)

#### 5.4.1 Sélectionner un numéro de programme

Vous pouvez enregistrer jusqu'à 21 programmes « Marche » (« P01 On » à « P21 On ») et 21 programmes « Arrêt » (« P01 Off » à « P21 Off »). Sélectionner un programme « Marche » pour régler l'heure à laquelle allumer les lumières. Sélectionner un programme « Arrêt » à laquelle régler l'heure pour éteindre les lumières.

| 0n <b>PO</b> 1 |             |
|----------------|-------------|
| Prog           | Prog        |
| « P01 On »     | « P01 Off › |

#### 5.4.2 Régler le jour du programme

Une fois le programme sélectionné, régler le jour du programme. Vous pouvez sélectionner un jour spécifique, les 7 jours ou « aucun » (*none*). Choisir « aucun » pour les programmes non utilisés.

### 5.4.3 Régler l'heure du début du programme

Après avoir réglé le jour du programme, régler l'heure du début. Vous pouvez sélectionner une heure spécifique, l'heure du coucher du soleil ou l'heure du lever du soleil.

- Pour sélectionner une heure spécifique :
  - (1) Avancer au réglage d'heure et sélectionner l'heure.
     (2) Avancer au réglage des minutes et sélectionner les minutes.

Pour sélectionner le coucher ou le lever du soleil :

(1) Avancer au réglage d'heure et sélectionner le coucher ou le lever du soleil. (Lorsque vous faites défiler les heures, le coucher Ď et le lever du soleil ☆ apparaissent entre 23h et 0h.)

(2) Pour programmer un écart (de -70 à +70 minutes par intervalles de 10 minutes) entre le coucher ou lever du soleil et l'heure du début du programme, avancer au réglage des minutes et changer les minutes.

- EXEMPLE: Si le coucher du soleil est 18h13 et que vous changez les minutes pour afficher 18h43, cela signifie que vous avez programmé un délai de 30 minutes. Si, plus tard dans l'année, le coucher du soleil est 16h01, le programme débutera à 16h31.
- NOTA: Lorsque vous programmez un écart, A apparaît en même temps que D ou t quand vous affichez l'heure du coucher ou lever du soleil. Pour enlever l'écart, afficher l'heure du coucher ou lever du soleil et changer les minutes jusqu'à ce que A disparaisse.

#### 5.4.4 Exemples

**Exemple 1** : Chaque jour, les lumières s'allument au coucher du soleil et s'éteignent à 23h (réglages par défaut).

| Programme          | Jours       | Heure                | Programme            | Jours       | Heure |
|--------------------|-------------|----------------------|----------------------|-------------|-------|
| P01 On             | les 7 jours | coucher<br>du soleil | P01 Off              | les 7 jours | 23h   |
| P02 On à<br>P07 On | aucun       | —                    | P02 Off à<br>P07 Off | aucun       | —     |

**Exemple 2** : Chaque jour les lumières s'allument au coucher du soleil et s'éteignent au lever du soleil.

| Programme          | Jours       | Heure                | Programme            | Jours       | Heure              |
|--------------------|-------------|----------------------|----------------------|-------------|--------------------|
| P01 On             | les 7 jours | coucher<br>du soleil | P01 Off              | les 7 jours | lever<br>du soleil |
| P02 On à<br>P07 On | aucun       | —                    | P02 Off à<br>P07 Off | aucun       | _                  |

**Exemple 3** : Les lumières s'allument à 20h chaque jour et s'éteignent à 22h chaque jour, sauf le samedi soir où elles s'éteignent à 1h.

| Programme | Jours       | Heure | Programme | Jours         | Heure |
|-----------|-------------|-------|-----------|---------------|-------|
| P01 On    | les 7 jours | 20h   | P01 Off   | dimanche (Su) | 22h   |
| P02 On    | aucun       | _     | P02 Off   | lundi (Mo)    | 22h   |
| P03 On    | aucun       | _     | P03 Off   | mardi (Tu)    | 22h   |
| P04 On    | aucun       | _     | P04 Off   | mercredi (We) | 22h   |
| P05 On    | aucun       | _     | P05 Off   | jeudi (Th)    | 22h   |
| P06 On    | aucun       | —     | P06 Off   | vendredi (Fr) | 22h   |
| P07 On    | aucun       | —     | P07 Off   | dimanche (Su) | 1h    |

#### Attention au chevauchement!

Si vous réglez « P01 Off » à 22h pour les 7 jours et vous réglez « P02 Off » à 23h pour le samedi, le samedi les lumières s'éteindront à 22h et non 23h parce que « P01 Off » est réglé a une heure plus tôt que « P02 Off ».

# 6 Verrouillage des réglages 🔒

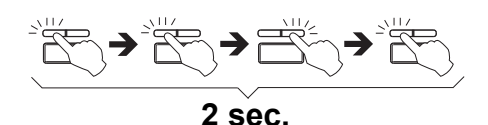

**NOTA** : Vous devez exécuter la procédure dans une intervalle de 2 secondes. Si la procédure n'a pas été correctement exécutée, attendre 2 autres secondes avant de recommencer.

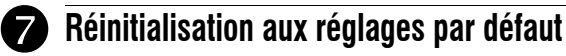

Pour remettre l'interrupteur aux réglages par défaut, appuyer simultanément sur la touche principale et la touche gauche et les maintenir enfoncées. La version du logiciel apparaîtra à l'écran pendant 5 secondes, suivie de **RST** pendant 5 autres secondes. Relâcher les touches lorsque tous les segments s'affichent à l'écran. L'interrupteur est maintenant réinitialisé (voir les réglages par défaut dans le diagramme de programmation).

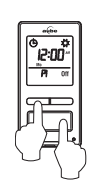

# 8 Problèmes et solutions

| .'affichage est pâle ou irrégu-<br>ier.                                   | La température ambiante est inférieure ou supérieure<br>à la température de fonctionnement de l'interrupteur.                                                                                                    |
|---------------------------------------------------------------------------|----------------------------------------------------------------------------------------------------|
| L'affichage disparaît lorsque<br>vous basculez l'autre inter-<br>rupteur. | Inverser les fils « LINE » et « 3-WAY ».                                                                                                    |
| l'heure du coucher ou lever<br>du soleil est inexacte.                    | <ul> <li>La date ou l'heure est incorrecte<br/>(voir la section 5.2).</li> <li>La longitude ou la latitude est incorrecte<br/>(voir la section 5.3.3).</li> <li>Le facteur de correction est incorrect<br/>(voir la section 5.3.4).</li> <li>Vous avez programmé un écart<br/>(voir la section 5.4.3).</li> </ul> |

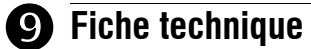

Alimentation : 120 VAC, 60 Hz

Charge maximale : 1800 watts Température de fonctionnement : -15 °C à 50 °C (5 °F à 122 °F)

Température d'entreposage : -40 °C à 60 °C (-40 °F à 140 °F)

Panne de courant : L'écran est éteint. Seule l'heure doit être réglée si la panne dure plus de 4 heures; les autres réglages et les programmes sont conservés de façon permanente.

#### Plage de latitude : de -65° à +65°

Précision du tableau solaire : +/- 11 min. (latitudes inférieures à ±60°) Certification : UL (c UL us)

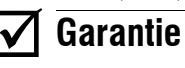

Resideo garantit ce produit, à l'exception des piles, contre tout défaut de pièce ou de maind'œuvre, durant une période pour trois (3) ans à partir de la date d'achat par le consommateur d'origine si le produit est utilisé et entretenu convenablement. En cas de défaillance ou de mauvais fonctionnement pendant la période de garantie, Resideo remplacera ou réparera le produit, à sa discrétion. Si le produit est défectueux

renvoyez-le avec la facture ou une autre preuve d'achat date au lieu d'achat; ou

(ii) appelez le service à la clientèle de Resideo en composant le 1 800 831-2823. Le service à la clientèle déterminera si le produit doit être retourné à l'adresse suivante : Resideo Return Goods, 1985 Douglas Dr. N., Golden Valley, MN 55422, ou si un produit de remplacement peut vous être expédié.

La présente garantie ne couvre pas les frais de retrait ou de réinstallation. La présente garantie ne s'applique pas s'il est démontré par Resideo que la défaillance ou le mauvais fonctionnement sont dus à un endommagement du produit alors que le consommateur l'avait en sa possession.

La responsabilité exclusive de Resideo se limite à réparer ou à remplacer le produit conformément aux modalités susmentionnées. RESIDEO N'EST EN AUCUN CAS RESPONSABLE DES PERTES OU DOMNAGES, Y COMPRIS LES DOMNAGES INDIRECTS OU ACCES-SOIRES DÉCOULANT DIRECTEMENT OU INDIRECTEMENT D'UNE VIOLATION QUEL-CONQUE D'UNE GARANTIE, EXPRESSE OU TACITE, APPLICABLE AU PRÉSENT PRODUIT, OU TOUTE AUTRE DÉFAILLANCE DU PRÉSENT PRODUIT. Certaines provinces ne permettent pas l'exclusion ou la restriction des dommages indirects ou accessoires et, par conséquent, la présente restriction peut ne pas 'appliquer.

CETTE GARANTIE EST LA SEULE GARANTIE EXPRESSE FAITE PAR RESIDEO POUR CE PRODUIT. LA DURÉE DE TOUTE GARANTIE IMPLICITE, INCLUANT LES GARANTIES DE QUALITÉ MARCHANDE OU D'ADAPTATION À UNE UTILISATION PARTICULIÈRE, EST LIMITÉE PAR LES PRÉSENTES À LA PÉRIODE DE TROIS ANS DE LA PRÉSENTE GARANTIE. Certaines provinces ne permettent pas de limiter la durée des garanties lacites et, par conséquent, la présente limitation peut ne pas s'appliquer.

La présente garantie donne au consommateur des droits spécifiques et certains autres droits qui peuvent varier d'une province à l'autre.

Pour toute question concernant la présente garantie, prière d'écrire aux Services à la clientèle de Resideo à l'adresse suivante : Resideo Customer Relations, 1985 Douglas Dr, Golden Valley, MN 55422 ou composer le 1 800 831-2823.

# Assistance technique

Tél. : 1 800 831-2823

Pour de plus amples informations sur nos produits, visiter www.resideo.com

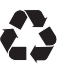

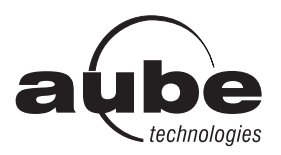

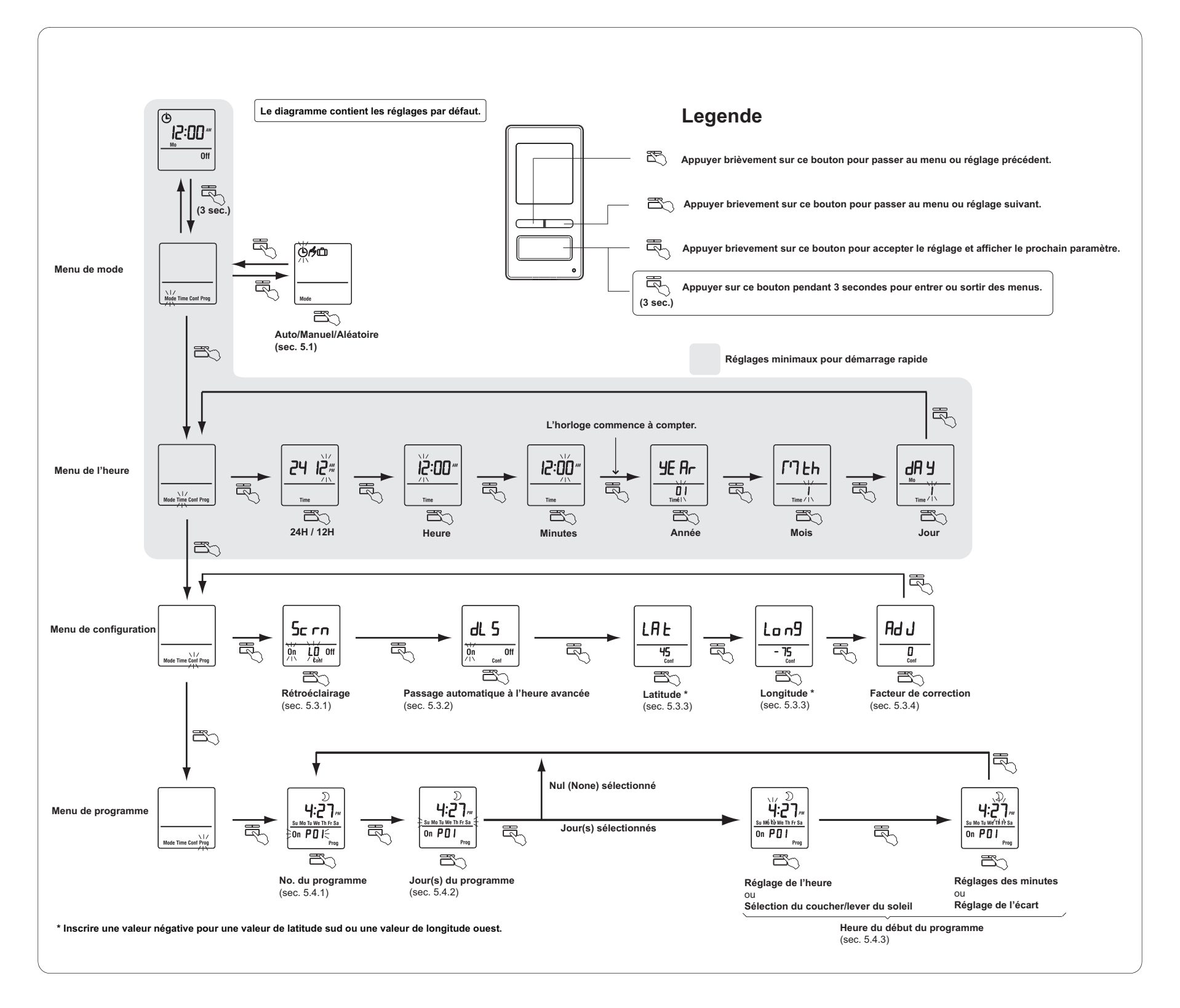

| CANADA            |      |       |      |  |
|-------------------|------|-------|------|--|
| Ville             | Lat. | Long. | Adj. |  |
| ABBOTSFORD        | 49   | -122  | 0    |  |
| BANFF             | 51   | -115  | 1    |  |
| BARRIE            | 44   | -80   | 0    |  |
| BURNABY           | 49   | -122  | 0    |  |
| CALGARY           | 51   | -114  | 1    |  |
| CAPE BRETON       | 46   | -60   | 0    |  |
| CHICOUTIMI        | 48   | -71   | 0    |  |
| DAWSON            | 64   | -139  | 1    |  |
| EASTMAIN          | 52   | -78   | 0    |  |
| EDMONTON          | 53   | -113  | 1    |  |
| FORT SEVERN       | 56   | -87   | 1    |  |
| HALIFAX           | 44   | -63   | 0    |  |
| HAMILTON          | 49   | -112  | 0    |  |
| IQALUIT           | 63   | -68   | 0    |  |
| INUKJUAK          | 58   | -78   | 0    |  |
| KELOWNA           | 50   | -119  | 0    |  |
| KITCHENER         | 43   | -80   | 0    |  |
| LONDON            | 42   | -81   | 0    |  |
| MISTASSINI        | 50   | -73   | 0    |  |
| MONTREAL          | 45   | -73   | 0    |  |
| NIAGARA           | 43   | -79   | 0    |  |
| OSHAWA            | 43   | -78   | 0    |  |
| OTTAWA - GATINEAU | 45   | -75   | 0    |  |
| QUEBEC            | 46   | -71   | 0    |  |
| REGINA            | 50   | -104  | 1    |  |
| RICHMOND          | 49   | -123  | 0    |  |
| ROUYN-NORANDA     | 48   | -79   | 0    |  |
| SASKATOON         | 52   | -106  | 1    |  |
| SEPT-ILES         | 50   | -66   | -1   |  |
| SHERBROOKE        | 45   | -71   | 0    |  |
| ST. ANTHONY       | 51   | -55   | 0    |  |
| ST CATHARINES     | 43   | -79   | 0    |  |
| SAINT JOHN (NB)   | 45   | -66   | 0    |  |
| ST. JOHN'S (NFLD) | 47   | -52   | 0    |  |
| SUDBURY           | 46   | -81   | 0    |  |
| THUNDER BAY       | 48   | -89   | 1    |  |
| TORONTO           | 43   | -79   | 0    |  |
| TROIS-RIVIÈRES    | 46   | -72   | 0    |  |
| VANCOUVER         | 49   | -123  | 0    |  |
| VICTORIA          | 49   | -123  | 0    |  |
| WHITEHORSE        | 60   | -135  | 1    |  |
| WINDSOR           | 42   | -83   | 1    |  |
| WINNIPEG          | 49   | -97   | 0    |  |
| YELLOWKNIFE       | 62   | -114  | 1    |  |

| ÉTATS-UNIS       |          |       |      |  |
|------------------|----------|-------|------|--|
| Ville            | Lat.     | Long. | Adj. |  |
| ABILENE          | 32       | -99   | 1    |  |
| ALBUQUERQUE      | 35       | -106  | 0    |  |
| ALLENTOWN        | 40       | -75   | 0    |  |
| AMARILLO         | 35       | -101  | 1    |  |
| ANCHORAGE        | 61       | -149  | 1    |  |
| ATLANTA          | 33       | -84   | 1    |  |
| AUSTIN           | 30       | -97   | 0    |  |
| BAKERSFIELD      | 35       | -119  | 0    |  |
| BALTIMORE        | 39       | -76   | 0    |  |
| BATON ROUGE      | 30       | -91   | 0    |  |
| BEAUMONT         | 30       | -94   | 0    |  |
| BILLINGS         | 45       | -108  | 0    |  |
| BIRMINGHAM       | 33       | -86   | 0    |  |
| BOISE            | 43       | -116  | 1    |  |
| BOISE CITY       | 36       | -102  | 1    |  |
| BOSTON           | 12       | -71   | 0    |  |
| BROWNSVILLE      | 42<br>25 | -71   | 0    |  |
|                  | 42       | -31   | 0    |  |
|                  | 42       | -70   | 0    |  |
|                  | 25       | -91   | 0    |  |
| CHARLOTTE        | 35       | -00   | 1    |  |
| CHATTANOOGA      | 35       | -85   | 1    |  |
| CHEYENNE         | 41       | -104  | 0    |  |
| CHICAGO          | 41       | -87   | 0    |  |
| CINCINNAII       | 39       | -84   | 1    |  |
| CLEVELAND        | 41       | -81   | 0    |  |
| COLOMBUS         | 39       | -82   | 0    |  |
| COLORADO SPRINGS | 38       | -104  | 0    |  |
| CORPUS CHRISTI   | 27       | -97   | 0    |  |
| DALLAS           | 32       | -96   | 0    |  |
| DENVER           | 39       | -104  | 0    |  |
| DES MOINES       | 41       | -93   | 0    |  |
| DETROIT          | 42       | -83   | 1    |  |
| DULUTH           | 46       | -92   | 0    |  |
| EL PASO          | 31       | -106  | 0    |  |
| ERIE             | 42       | -80   | 0    |  |
| EUGENE           | 44       | -123  | 0    |  |
| EVANSVILLE       | 37       | -87   | 0    |  |
| FLINT            | 43       | -83   | 1    |  |
| FORT LAUDERDALE  | 26       | -80   | 0    |  |
| FORT WAYNE       | 41       | -85   | 1    |  |
| FRESNO           | 36       | -119  | 0    |  |
| GRAND RAPIDS     | 42       | -85   | 1    |  |
| GREAT FALLS      | 47       | -111  | 0    |  |
| GREENSBORO       | 36       | -79   | 0    |  |
| HAMPTON          | 37       | -76   | 0    |  |
| HARTFORD         | 41       | -72   | 0    |  |
| HONOLULU         | 21       | -157  | 0    |  |
| HOUSTON          | 29       | -95   | 0    |  |
| HUNTSVILLE       | 34       | -86   | 0    |  |
| INDIANAPOLIS     | 39       | -86   | 1    |  |
| JACKSON          | 32       | -90   | 0    |  |
| JACKSONVILLE     | 30       | -81   | 0    |  |
| KANSAS CITY      | 39       | -94   | 0    |  |
| KNOXVILLE        | 35       | -83   | 1    |  |
| LAKEWOOD         | 39       | -105  | 0    |  |

| ÉTATS-UNIS     |      |       |      |  |
|----------------|------|-------|------|--|
| Ville          | Lat. | Long. | Adj. |  |
| LANSING        | 42   | -84   | 1    |  |
| LAREDO         | 27   | -99   | 1    |  |
| LAS VEGAS      | 36   | -115  | 0    |  |
| LEXINGTON      | 38   | -84   | 1    |  |
| LINCOLN        | 40   | -96   | 0    |  |
| LITTLE ROCK    | 34   | -92   | 0    |  |
| LONG BEACH     | 33   | -118  | 0    |  |
| LOS ANGELES    | 34   | -118  | 0    |  |
| LOUISVILLE     | 38   | -85   | 1    |  |
| LUBBOCK        | 33   | -101  | 1    |  |
| MACON          | 32   | -83   | 1    |  |
| MADISON        | 43   | -89   | 0    |  |
| MEMPHIS        | 35   | -90   | 0    |  |
| MIAMI          | 25   | -80   | 0    |  |
| MILWAUKEE      | 43   | -87   | 0    |  |
| MINNEAPOLIS    | 44   | -93   | 0    |  |
| MOBILE         | 30   | -88   | 0    |  |
| MODESTO        | 37   | -120  | 0    |  |
| MONTGOMERY     | 32   | -86   | 0    |  |
| NASHVILLE      | 36   | -86   | 0    |  |
| NEW ORLEANS    | 29   | -90   | 0    |  |
| NEW YORK       | 40   | -74   | 0    |  |
| NORFOLK        | 36   | -76   | 0    |  |
| OKLAHOMA CITY  | 35   | -97   | 0    |  |
| OMAHA          | 41   | -95   | 0    |  |
| ORLANDO        | 28   | -81   | 0    |  |
| OVERLAND PARK  | 38   | -94   | 0    |  |
| OXNARD         | 34   | -119  | 0    |  |
| PEORIA         | 40   | -89   | 0    |  |
| PHILADELPHIA   | 40   | -75   | 0    |  |
| PHOENIX        | 33   | -112  | 0    |  |
| PITTSBURG      | 40   | -79   | 0    |  |
| PLANO          | 33   | -96   | 0    |  |
| PORTLAND       | 45   | -122  | 0    |  |
| PROVIDENCE     | 41   | -71   | 0    |  |
| RALEIGH        | 35   | -78   | 0    |  |
| RAPID CITY     | 44   | -103  | 1    |  |
| RENO           | 39   | -119  | 0    |  |
| RICHMOND       | 37   | -77   | 0    |  |
| ROANOKE        | 37   | -79   | 0    |  |
| ROCHESTER      | 43   | -77   | 0    |  |
| ROCKFORD       | 42   | -89   | 0    |  |
| SACRAMENTO     | 38   | -121  | 0    |  |
| SALT LAKE CITY | 40   | -111  | 0    |  |
| SAN ANTONIO    | 29   | -98   | 1    |  |
| SAN DIEGO      | 32   | -117  | 0    |  |
| SAN ERANCISCO  | 37   | -122  | 0    |  |
| SANTA ROSA     | 38   | -122  | 0    |  |
| SAVANNAH       | 32   | -81   | 0    |  |
| SEATTLE        | 47   | -122  | 0    |  |
| SHREVEPORT     | 32   | - 122 | 0    |  |
|                | 11   | -86   | 0    |  |
| SPOKANE        | 41   | 117   | 0    |  |
|                | 4/   | -117  | 0    |  |
|                | 12   | -03   | 0    |  |
|                | 74   | -12   |      |  |

| ÉTATS-UNIS            |    |      |   |  |  |
|-----------------------|----|------|---|--|--|
| Ville Lat. Long. Adj. |    |      |   |  |  |
| SPRINGFIELD (MO)      | 37 | -93  | 0 |  |  |
| ST. LOUIS             | 38 | -90  | 0 |  |  |
| SYRACUSE              | 43 | -76  | 0 |  |  |
| TALLAHASSEE           | 30 | -84  | 1 |  |  |
| TAMPA                 | 27 | -82  | 0 |  |  |
| TOLEDO                | 41 | -83  | 1 |  |  |
| TOPEKA                | 39 | -95  | 0 |  |  |
| TUCSON                | 32 | -110 | 0 |  |  |
| TULSA                 | 36 | -95  | 0 |  |  |
| VIRGINIA BEACH        | 36 | -75  | 0 |  |  |
| WACO                  | 31 | -97  | 0 |  |  |
| WASHINGTON DC         | 38 | -77  | 0 |  |  |
| WICHITA               | 37 | -97  | 0 |  |  |
| WINSTON-SALEM         | 36 | -80  | 0 |  |  |
| YONKERS               | 40 | -73  | 0 |  |  |
| YOUNGSTOWN            | 41 | -80  | 0 |  |  |

| MEXIQUE       |      |       |      |  |  |
|---------------|------|-------|------|--|--|
| Ville         | Lat. | Long. | Adj. |  |  |
| TIJUANA       | 32   | -117  | 0    |  |  |
| NOGALES       | 31   | -111  | 0    |  |  |
| CIUDAD JUAREZ | 31   | -106  | 0    |  |  |
| MATAMOROS     | 26   | -97   | 0    |  |  |
| NUEVO LAREDO  | 27   | -99   | 1    |  |  |
| MONTERREY     | 25   | -100  | 1    |  |  |
| CHIHUAHUA     | 28   | -106  | 0    |  |  |
| MAZATLÁN      | 23   | -106  | 0    |  |  |
| TAMPICO       | 22   | -98   | 1    |  |  |
| ZACATECAS     | 22   | -102  | 1    |  |  |
| LÉON          | 21   | -101  | 1    |  |  |
| LA PAZ        | 24   | -110  | 0    |  |  |
| MEXICO CITY   | 19   | -99   | 1    |  |  |
| PUEBLA        | 19   | -98   | 1    |  |  |
| GUADALAJARA   | 20   | -103  | 1    |  |  |
| OAXACA        | 17   | -96   | 0    |  |  |
| ACAPULCO      | 16   | -100  | 1    |  |  |
| CANCUN        | 21   | -86   | 0    |  |  |
| MERIDA        | 21   | -89   | 0    |  |  |

| PUERTO RICO |      |       |      |  |  |
|-------------|------|-------|------|--|--|
| Ville       | Lat. | Long. | Adj. |  |  |
| SAN JUAN    | 18   | -66   | 0    |  |  |

| RÉPUBLIQUE DOMINICAINE |      |       |      |  |  |
|------------------------|------|-------|------|--|--|
| Ville                  | Lat. | Long. | Adj. |  |  |
| SANTO DOMINGO          | 18   | -70   | 1    |  |  |